## turnitin

In English Language Arts students will submit writing assignments online at turnitin.com.

Turnitin is an application that helps support the development of your skills in preparing written assignments which consists of three primary tools: OriginalityCheck plagiarism prevention, PeerMark peer review, and GradeMark online grading.

In order to submit writing assignment on Turnitin you must create an account and enroll in your designated class using you Class ID and Password given to you in class.

## **Directions for enrollment:**

- 1. Open your Internet browser and type in the following web address: http://www.turnitin.com/
- 2. When the list of items opens, look to the top of the list and click "Create Account"
- 3. To create a user profile, scroll down until you see the "Student" link, and click it.
- 4. Create a Student Account by entering:
  - ✓ Class ID: \_\_\_\_\_
  - ✓ Class Enrollment Password:
  - ✓ Student First and Last Name and display name as First then Last
  - ✓ Email address \_\_\_\_\_\_@rocklinusd.org
  - \_\_\_\_\_ making up your own but ✓ Create a password write this down here and don't lose this paper!
  - ✓ Click "Create Profile"

## How to Submit an Assignment:

- 1. Login and click on the class name
- 2. Click on the "Submit" button to the right of the assignment name
- 3. Select single file upload from the choose a paper submission method: pull down menu
- 4. Click the Browse button and select the file to upload.
- 5. Click upload to upload the file
- 6. Confirm it is the correct version of the file to send
- 7. Click the "submit" button. Warning: This step must be completed, or the submission is not finished.